# 在CPS中从错误状态恢复CRD的过程

# 目录

<u>简介</u> <u>先决条件</u> <u>要求</u> <u>使用的组件</u> <u>背景信息</u> <u>问题</u> <u>从BAD状态恢复CRD的过程</u> <u>方法1.</u> 方法2.

# 简介

本文档介绍从BAD状态恢复思科策略套件(CPS)自定义参考数据(CRD)表的过程。

# 先决条件

### 要求

Cisco 建议您了解以下主题:

- Linux
- CPS
- MongoDB

思科建议您必须具有权限访问:

- 对CPS CLI的根访问
- "qns-svn"用户对CPS GUI(策略生成器和CPS中心)的访问

### 使用的组件

本文档中的信息基于以下软件和硬件版本:

- CPS 20.2
- MongoDB v3.6.17
- UCS-B

本文档中的信息都是基于特定实验室环境中的设备编写的。本文档中使用的所有设备最初均采用原 始(默认)配置。如果您的网络处于活动状态,请确保您了解所有命令的潜在影响。

# 背景信息

在CPS中,CRD表用于存储自定义策略配置信息,这些信息从策略生成器发布,并与CRD DB关联 ,该CRD DB存在于托管于会话管理器上的MongoDB实例中。在CRD表中通过CPS Central GUI执 行导出和导入操作,以处理CRD表数据。

### 问题

如果在执行导入所有操作时出现任何错误,则CPS会停止进程,将系统设置为BAD状态并阻止CRD API的执行。CPS向客户端发送错误响应,表明系统处于BAD状态。如果系统处于BAD状态,并且 您重新启动Quantum Network Suite(QNS)/用户数据通道(UDC)服务器,则使用Golden-crd数据构建 CRD缓存。如果系统BAD状态为FALSE,则使用MongoDB构建CRD缓存。

以下是CPS中心错误图像供参考。

| -de-de CPS Central         |                       |     | Hostname: perfelient01 |
|----------------------------|-----------------------|-----|------------------------|
| System - CRD is BAD        |                       |     |                        |
| ⊟ Import/Export CRD dat    | a                     |     |                        |
| Custom Reference Dat       | a Tables Close /      | NI. |                        |
|                            | Filter CRD Table List | 8   |                        |
| Display Name (Name)        | Import /<br>Export    | Î   |                        |
| IN EQUIPMENT               | 2.2                   | l   |                        |
| G EQUIPMENT_SPEED          | 2.2                   | ł   |                        |
| BIDU_MELLOCK               | 2.2                   | 1   |                        |
| G IMS_APN                  | a 2                   | 1   |                        |
| G INTERNET_TO_TABLET_4W8PS | 2.2                   |     |                        |
| El Quota: Account Balance  | 2.2                   |     |                        |

| System - CRD is BAD                                                                                                    |                                                                                                    |  |  |  |
|----------------------------------------------------------------------------------------------------|----------------------------------------------------------------------------------------------------|--|--|--|
| A Import/Export CRD data                                                                                                    | Errort                                                                                                    |  |  |  |
| Expect Custom Deference Date                                                                                                    | "Error Occured during Mongo and Golden OrdVersion validation. Please check log and and try to import<br>again" |  |  |  |
| Export Custom Reference Data                                                                                                    |                                                                                                    |  |  |  |
| Exports all the CRD tables into a single file which can be imported<br>another anxiestment                                                                                                    | Ciose                                                                                                    |  |  |  |
| Use 'zip'/Ne extension. Enables easier viewing of export conten<br>advanced users.                                                                                                    | as Tor                                                                                                    |  |  |  |
| Buport CRD to Doldan Repository. When system experiences a<br>importing new crd data the crd cache will be built by using golden-                                                             | nors<br>Prd dala.                                                                                              |  |  |  |
| Export                                                                                                    |                                                                                                    |  |  |  |
| Import Custom Reference Data                                                                                                    |                                                                                                    |  |  |  |
| Warning: This will overwrite or add into CRD data.                                                                                                    |                                                                                                    |  |  |  |
| Import the tables:                                                                                                    |                                                                                                    |  |  |  |
| File to Import export_crd_2021071403000167383                                                                                                    | 0298                                                                                                    |  |  |  |
| Aviar CRD scheme validation.     Please make sure to push existing ord data into Golden CRD rep<br>before performing import All (by selecting "Export CRD to Golden<br>Repository" checkbox). | etory                                                                                                    |  |  |  |
|                                                                                                    |                                                                                                    |  |  |  |

如果CRD系统坏,则:

- 1. CRD操作被阻止。您只能查看数据。
- 2. CRD API (\_import\_all、\_list、\_query除外) 被阻止。
- 3. QNS重新启动从黄金卡位置提取CRD数据。
- QNS/UDC的重新启动既不修复系统BAD状态也不修复呼叫丢弃,它只从golden-crd构建 CRD缓存。
- 5. 使用黄金线数据构建的CRD缓存。如果系统BAD状态为FALSE,则使用MongoDB构建crd缓存

以下是CPS qns.log中的关联消息:

qns02 qns02 2021-07-29 11:16:50,820 [pool-50847-thread-1] INFO c.b.c.i.e.ApplicationInterceptor - System -CRD is in bad state. All CRD APIs (except import all, list and query), are blocked and user is not allowed to use. Please verify your crd schema/crd data and try again! qns02 qns02 2021-07-28 11:33:59,788 [pool-50847-thread-1] WARN c.b.c.i.CustomerReferenceDataManager -System is in BAD state. Data will be fetched from svn golden-crd repository. qns01 qns01 2021-07-28 11:55:24,256 [pool-50847-thread-1] WARN c.b.c.i.e.ApplicationInterceptor - ApplicationInterceptor: Is system bad: true

## 从BAD状态恢复CRD的过程

### 方法1.

要清除系统状态,您需要从策略生成器导入有效且正确的CRD架构,该架构涉及从CPS中心导入有效CRD数据,如果导入全部成功,则会清除系统状态,并且所有CRD API和操作都会解除阻止。

#### 以下是详细步骤:

步骤1.将此命令运行到备份CRD数据库。

Command template: #mongodump --host <session\_manager> --port <cust\_ref\_data\_port> --db cust\_ref\_data -o cust\_ref\_data\_backup

Sample command: #mongodump --host sessionmgr01 --port 27717 --db cust\_ref\_data -o cust\_ref\_data\_backup

**注意:**对于CRD DB主机和端口,请参阅PB中的自定义参考数据配置,如本图所示。

| cisco. Policy Bu             | Hostname: dc1-ports          | ilent01 SVN URL: http://bvp02/repositionfiguration | SVN Revision: 49 | Welcome, qni-avn (AOMIN) POUCY BULDER |
|------------------------------|------------------------------|----------------------------------------------------|------------------|---------------------------------------|
| Ma Tools                     |                              |                                                    |                  |                                       |
| Systems *                    | Custom Reference Data Co     | nfiguration                                        |                  |                                       |
| a 🔀 equitari-1               | *Primary Database IP Address | Secondary Database IP Address                      |                  |                                       |
| A De Pluges Configurations   | sessionmgr01                 | sessionmgr02                                       |                  |                                       |
| Aryne Threading Configuratio | *Database Port               | *Db Read Preference                                |                  |                                       |
| Audit Configuration          | 27717                        | Primary                                            |                  |                                       |
| Belance Configuration        | *Connection Per Host         |                                                    |                  |                                       |
| Caston Reference Data Cord = | 100                          |                                                    |                  |                                       |
| Notification Configuration   | Avp Persists                 |                                                    |                  |                                       |
| Chilled APt Configuration    | Navma                        | · · · · · · · · · · · · · · · · · · ·              | kyp Name         |                                       |
| USeM Configuration           |                              |                                                    |                  |                                       |
| Voucher Configuration        |                              |                                                    |                  |                                       |
| , 🕥 dame-s                   |                              |                                                    |                  |                                       |
| Account Balance Templates    |                              |                                                    |                  |                                       |
| Custom Reference Data Tables |                              |                                                    |                  |                                       |
| Diameter Clients             | Add Remove 💡 🤴               |                                                    |                  |                                       |

### 步骤2.使用此过程删除CRD表(整个DB)。

#### 步骤2.1.登录到存在CRD数据库的mongo实例。

Command template: #mongo --host <sessionmgrXX> --port <cust\_ref\_data\_port>

Sample command: #mongo --host sessionmgr01 --port 27717 步骤2.2.运行此命令以显示mongo实例中存在的所有数据库。

set01:PRIMARY> show dbs admin 0.031GB config 0.031GB cust\_ref\_data 0.125GB local 5.029GB session\_cache 0.031GB sk\_cache 0.031GB set01:PRIMARY> 步骤2.3.运行此命令以切换到CRD数据库。

set01:PRIMARY> use cust\_ref\_data
switched to db cust\_ref\_data
set01:PRIMARY

#### 步骤2.4.运行此命令以删除CRD数据库。

```
set01:PRIMARY> db.dropDatabase()
{
   "dropped" : "cust_ref_data",
   "ok" : 1,
   "operationTime" : Timestamp(1631074286, 13),
   "$clusterTime" : {
   "clusterTime" : Timestamp(1631074286, 13),
   "signature" : {
   "hash" : BinData(0,"AAAAAAAAAAAAAAAAAAAAAAAAAAAAAAAAA
"),
```

"keyId" : NumberLong(0)
}}
set01:PRIMARY>
步骤3.使用命令show dbs检验是否存在名为cust ref data的db。

set01:PRIMARY> show dbs
admin 0.031GB
config 0.031GB
local 5.029GB
session\_cache 0.031GB
sk\_cache 0.031GB
set01:PRIMARY>
步骤4.使用"gns-svn"用户登录策略生成器并发布有效的CRD架构。

步骤5.从Cluster Manager中,在所有具有restartall.sh的节**点上重新启**动qns进程。

步骤6.检验诊断是否正常,并且CRD表中没有条目。CRD表中必须只存在架构,即没有任何数据。

步骤7.使用"qns-svn"用户登录CPS中心并导入有效的CRD数据。

步骤8.验证是否导入所有返回成功消息和CPS中心中未显示"system - CRD is BAD"错误消息。

步骤9.确认所有CRD API现在都已解除阻止,您现在可以处理CRD数据。

如果第一种方法不起作用,则选择第二种方法。

#### 方法2.

步骤1.使用命令diagnostics.sh —get\_r确定ADMIN DB Mongo实例托管在其中的主机和端口。

| [root@installer ~]# diagnostics.shget_r<br>CPS Diagnostics HA Multi-Node Environment                                                                                                    |
|----------------------------------------------------------------------------------------------------|
| Checking replica sets<br>                                                                                                    |
| <br>  Mongo:v3.6.17 MONGODB REPLICA-SETS STATUS INFORMATION Date : 2021-09-14 02:56:23                                                                                                    |
|                                                                                                    |
|                                                                                                    |
| Status via arbitervip:27721 sessionmgr01:27721 sessionmgr02:27721         Member 1       27721 :         DELMARY       cocccionmgr01         ON LINE       2                                                   |
| Member-1 - 27721 : - PRIMARI - Sessionmgr01 - ON-LINE 3  <br>  Member-2 - 27721 : - SECONDARY - sessionmgr02 - ON-LINE - 1 sec - 2  <br>  Member-3 - 27721 : 192.168.10.146 - ARBITER - arbitervip - ON-LINE 0 |
| ۱<br>                                                                                                    |

#### 步骤2.登录到存在管理数据库的mongo实例。

Command template: #mongo --host <sessionmgrXX> --port <Admin\_DB\_\_port>

Sample Command: #mongo --host sessionmgr01 --port 27721 步骤3.运行此命令以显示mongo实例中存在的所有数据库。

set06:PRIMARY> show dbs admin 0.078GB config 0.078GB diameter 0.078GB keystore 0.078GB local 4.076GB policy\_trace 2.078GB queueing 0.078GB scheduler 0.078GB sharding 0.078GB set06:PRIMARY> 步骤4.运行此命令以切换到ADMIN DB。

set06:PRIMARY> use admin switched to db admin set06:PRIMARY> 步骤5.运行此命令以显示ADMIN DB中存在的所有表。

set06:PRIMARY> show tables state system.indexes system.keys system.version set06:PRIMARY> 步骤6.运行此命令以检查系统的当前状态。

set06:PRIMARY> db.state.find()
{ "\_id" : "state", "isSystemBad" : true, "lastUpdatedDate" : ISODate("2021-08-11T15:01:13.313Z")
}

set06:PRIMARY>

在这里,您可以看到"**isSystemBad**":**没错**。因此,您必须使用下一步中提供的命令将此字段更新为 false以清除CRD BAD状态。

步骤7.使用命令db.state.updateOne({\_id:"state"},{\$set:{isSystemBad:false}}更新字段 **"isSystemBAD"**。

set06:PRIMARY> db.state.updateOne({\_id:"state"},{\$set:{isSystemBad:false}})
{ "acknowledged" : true, "matchedCount" : 0, "modifiedCount" : 0 }
set06:PRIMARY>

步骤8.运行命令db.state.find(),以检查isSystemBad字段值是否更改为false。

{ "\_id" : "state", "isSystemBad" : false, "lastUpdatedDate" : ISODate("2021-08-11T15:01:13.313Z") } set06:PRIMARY>

步骤9.验证所有CRD API现在都已解除阻止,您现在可以处理CRD数据。